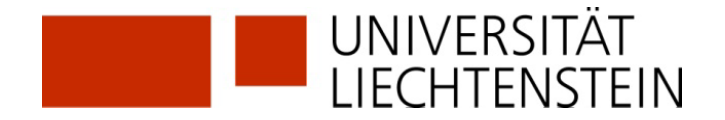

## **Registration SLSP with SWITCH edu-ID**

Do you already have a SWITCH edu-ID? If so, you can use it to register with SLSP.

1. Call up the registration platform SLSP: https://registration.slsp.ch/?iz=rzs

|                                                                                                    | swisscovery Registratio                            | n                                                                        |
|----------------------------------------------------------------------------------------------------|----------------------------------------------------|--------------------------------------------------------------------------|
| To login to swisscovery and access library conten<br>The required steps are:                                                                                                    | t, you need a Switch edu-ID account with which you | can register with SLSP.                                                  |
| 1. Click on 'Start Registration'<br>You will be redirected to the edu-ID login                                                                                                    | Dage.                                              |                                                                          |
| 2. Log in with an edu-ID account<br>If you don't have an edu-ID account yet, p                                                                                                    | lease create one.                                  |                                                                          |
| <ol> <li>Accept the terms of use and finish the re<br/>Optionally provide the number of your lib</li> </ol>                                                                                | egistration<br>rary card if you have one.          |                                                                          |
| Start Registration                                                                                                    |                                                    | Manage library cards and settings<br>(such as different invoice address) |
| Please note: If you are an institution, please regi                                                                                                    | ster here.                                         |                                                                          |
| 2. Start the regis                                                                                                    | tration.                                           |                                                                          |
| Log in to: SLSP Registration                                                                                                    | 1                                                  |                                                                          |
| For the registration with SLSP, you need a SWITCH edu-ID user account.<br>If you do not yet have a SWITCH edu-ID user account, please create a new one<br>by clicking on "Create account". |                                                    |                                                                          |
|                                                                                                    | SWITCH edu-ID                                      |                                                                          |
| E-mail:                                                                                                    | ohn.doe@example.org                                |                                                                          |
|                                                                                                    | Create account                                     | Login                                                                    |

- 3. Enter access data in the login window or request a new password if necessary.
- 4. Consent to the transfer of data to SLSP.
- 5. Complete your data in the SWITCH edu-ID account. An error message appears if information is still missing in the SWITCH edu-ID account: Date of birth, address, telephone number. These must be entered individually at the links provided and the transfer of information to SLSP must be accepted each time. For UNILI members: Add your uni.li mail address as second mail address.

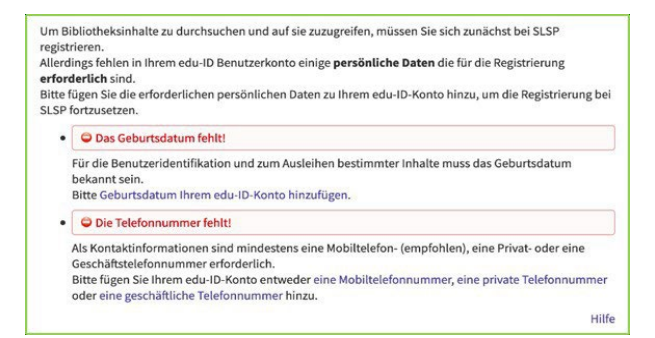

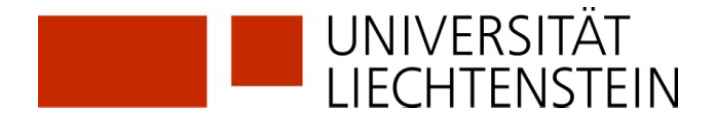

6. In the final summary, the existing library card number can be entered optionally. For members of the university, the library card number will be added automatically if you follow the hint in the purple box below to link the organisation's AAI identity to your edu-ID account. This is mandatory in order to be able to access licenced resources. Click on the text **before** completing registration. (see points 7-12 for university members only)

| Registration Data                                                                                               |                                                                                                    |
|----------------------------------------------------------------------------------------------------|----------------------------------------------------------------------------------------------------|
| The following data will be used for your swisscovery registration:                                              |                                                                                                    |
| Same:                                                                                                    |                                                                                                    |
| Date of Birth:<br>1003-08-                                                                                      |                                                                                                    |
| DPrimary E-Mall contact:<br>)gmail.com                                                                          |                                                                                                    |
| Other E-Halt Address:                                                                                           |                                                                                                    |
| Postal Address:<br>• Dt. : Strasse 2, . : Kustria (Home)                                                        |                                                                                                    |
| Phone Number:<br>+ +635761                                                                                      |                                                                                                    |
| ilbrary Card Number:<br>• Not available                                                                         |                                                                                                    |
| s your current library card number not listed?<br>Noise enter the @ library card number in the following field: |                                                                                                    |
| Library Card Number                                                                                             |                                                                                                    |
| Do you not have a library card yet?<br>'lesse pick up your i brary card at on stillated library.                |                                                                                                    |
| Terms of Use                                                                                                    | 40 account to swisscovery lithe library management system operated by SLSP on behalf of the affiliated is stitutions, may be kept up to date and ma                                                                                                    |
| be processed within the framework of the swisscovery.                                                           |                                                                                                    |
| for further information on the transmission and processing of your data with                                    | n the framework of the library management system operated by SLSP on behall of the affiliated institutions, please refer to the Privacy Policy.                                                                                                    |
| Please note that when using library holdings or other library services, the terr                                | ns of use of the specific library apply.                                                                                                    |
| Nease note: If you are an institution, please register here.                                                    |                                                                                                    |
| Register                                                                                                    |                                                                                                    |
| Hint                                                                                                    |                                                                                                    |
| you are affiliated to a Swine origentity or responsiblications, plants Ink oner                                 | experiences and a second second and a second second s |

For external users (and after the link also for university members): Accept the terms of use and click on Register. Registration is now complete.

| Jm Bibliotheksinhalte zu durchsuchen und auf sie zuzugreifen, mi<br>egistrieren. | üssen Sie sich zunächst bei SLSP           |
|----------------------------------------------------------------------------------|--------------------------------------------|
| Daten zur Registrierung                                                          |                                            |
| Name:                                                                            |                                            |
| Harry Potter                                                                     |                                            |
| Geburtsdatum:                                                                    |                                            |
| 1980-07-31                                                                       |                                            |
| Primärer E-Mail-Kontakt:                                                         |                                            |
| harry.p80@hogwarts-mail.com                                                      |                                            |
| Andere E-Mail-Adressen:                                                          |                                            |
| harry.potter@uni-example.ch                                                      |                                            |
| Postadressen:                                                                    |                                            |
| Teststrasse 1291, 3333, Examplinger                                              |                                            |
| Telefonnummern:<br>• +41 44 234 56 78                                            |                                            |
| Bibliotheksausweis-Nummern:                                                      |                                            |
|                                                                                  |                                            |
| L123456789                                                                       |                                            |
| Wenn Sie einen nicht aufgeführten Bibliotheksausweis besitzen,                   | geben Sie bitte die Nummer des             |
| Ausweises an.                                                                    |                                            |
| Das Ausleihen von Büchern in einer Bibliothek wird mit einem Bi                  | ibliotheksausweis einfacher.               |
|                                                                                  |                                            |
| SLSP Nutzungsbedingungen                                                         |                                            |
| 🗹 Ion stimme den SLSP Nutzungsbedingungen zu.                                    |                                            |
|                                                                                  |                                            |
| Registrieren                                                                     | Hilf                                       |
|                                                                                  |                                            |
|                                                                                  |                                            |
| Y HINWEIS                                                                        | the second line and a line for fits bitter |
| wenn sie einer schweizer Hochschule oder einem Forschungsins                     | stitut angenoren, verknupfen Sie bitte     |
| Zugang zu den Inhalten der Schweizer Ferschungshibliotheken                      | ermoglicht innen einen breiteren           |
| zugang zu den innalten der Schweizer Forschungsbibliotheken.                     |                                            |

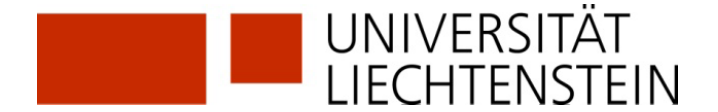

- 7. The link to the organisational identity of the University of Liechtenstein is essential in order to be able to access licensed electronic resources in swisscovery.li.
- 8. Scroll down to the "Linked identities" section and click on the + sign next to "Add organisation identity".

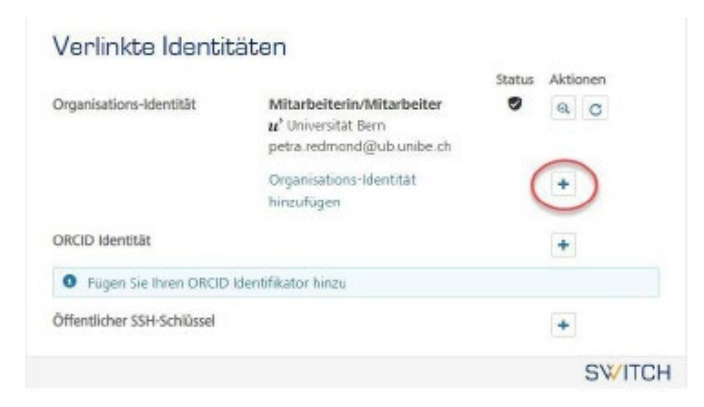

9. Select "Universität Liechtenstein" from the drop-down list and "Continue".

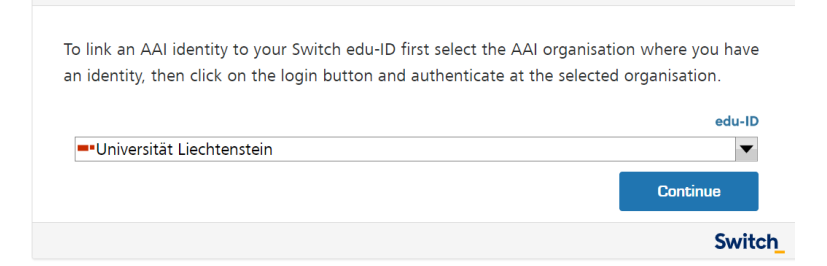

**10.** Log in with your UNILI login details (as with Moodle or my.uni.li).

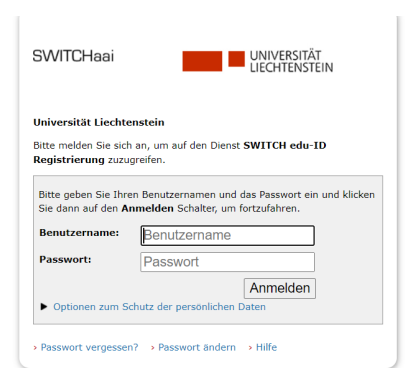

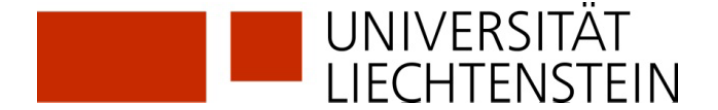

11. Data that is added to your SWITCH edu-ID is now displayed. (This data will overwrite existing values in your SWITCH edu-ID, as the quality from SWITCHaai is usually higher). Click on "Ask again…" and "Accept".

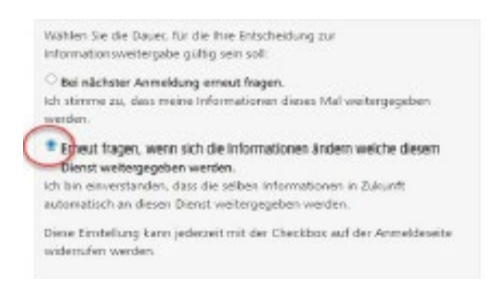

12. Click on "Next" to link the two accounts.

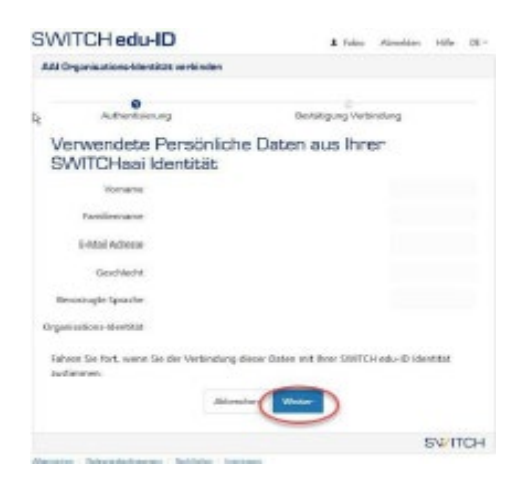

**13.** Your organisation identity(ies) should now be displayed under the linked identities.

## Verlinkte Identitäten

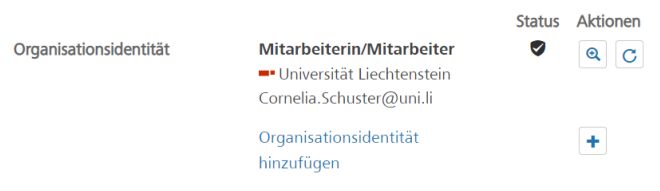

## **GLOSSARY:**

**SLSP:** Swiss Library Service Platform

**SWITCH edu-ID:** One identity for all services in the Swiss university environment, independent of the organisation, valid for life

**SWITCH**: SWITCH is a trustworthy non-profit organisation founded by the Swiss Confederation and the university cantons.

**SWITCHaai:** "Authentication and Authorisation Infrastructure" is an authentication procedure administered by the SWITCH foundation and used by all universities and universities of applied sciences in Switzerland, offering access to various services.